Open mylegion.org and Enter ID and Password

Click My Account

Select appropriate **Group** (Squadron 171)

Select Process Membership

Select Add / Modify Transmittal

Select Add / Transfer Member

Select New Member and select Continue

Enter Applicant data (name, address, phone no, email, birth date, etc)

Select Save

**Note:** Member name and member number will appear (record number)

If another member is to be added, Select Add / Transfer Member

If applicant entries are complete, Select Finalize

Confirm Finalize

Transmittal Request File will appear

Review and confirm information

Click Routing Number if info is correct

Click Authorization to pay dues for National and Detachment

Click Pay Now

Transmittal Summary file will appear

Print Transmittal Summary for financial record